# Lounge MELT on Google Classroom

Due to the coronavirus, Lounge MELT is closed to students for the time being. コロナウイルスの影響で、Lounge MELTは当分の間、学生は立ち入りできません。

But instead, you can join Lounge MELT on Google Classroom! 代わりに、Google ClassroomのLounge MELTに参加することができます!

From April 27, 2020, Monday to Friday, the camera will be on between 10am and 5pm. We talk in English. Just like Lounge MELT, you can come any time, and stay for a short time or a long time.

2020年4月27日から、月曜日~金曜日、午前10時~午後5時の間、MELTラウンジのカメラがオンになって います。今までのLounge MELTと同じように、英語で会話をしましょう。 Google ClassroomのLounge MELTは上記の時間の間、自由に出入りすることができ、滞在時間も制限はありません。短時間の参加で も、長時間参加したままでもOKです。

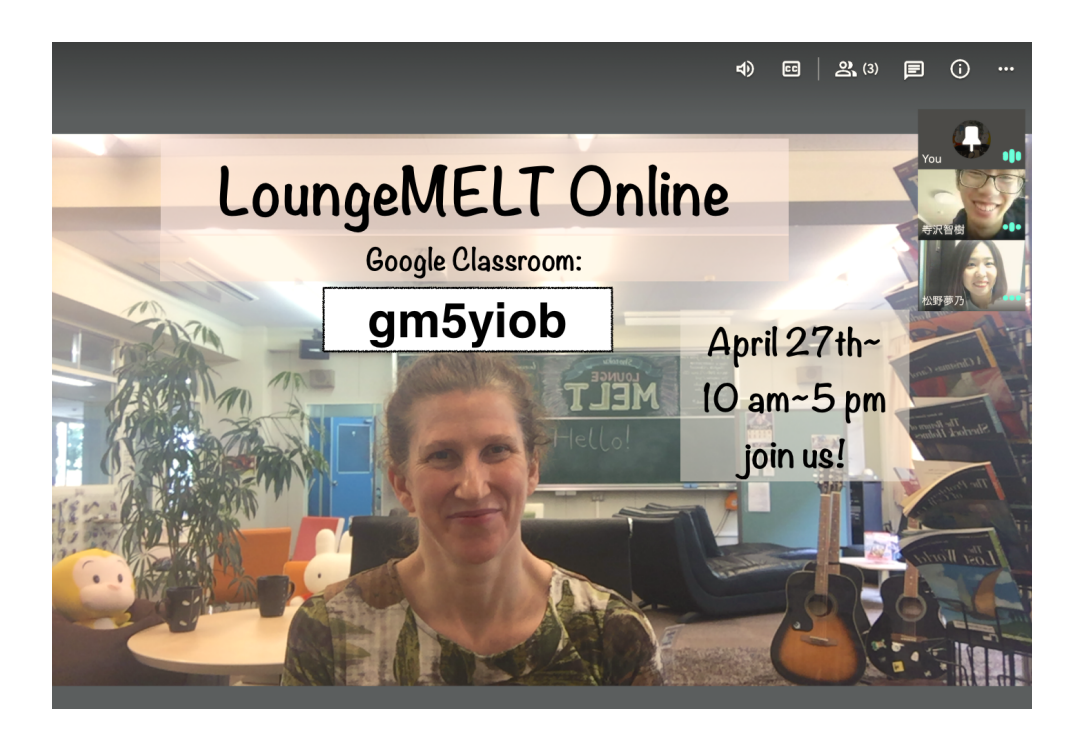

### On a smartphone or tablet: スマホやタブレットの場合:

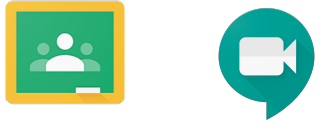

- 1. Download the (free) Google Classroom and Hangout Meet apps Google ClassroomのアプリとHangout Meetのアプリをダウンロードします
- Be sure you are signed in to Classroom with your school email: studentnumber@gifu.shotoku.ac.jp 学校のメールアドレス(学籍番号@gifu.shotoku.ac.jp))でログインしていることを確認します(違う アカウントでログインしている場合は、学校のメールアドレスで再度ログインしてください)
- 3. In Classroom, add a class using the + button 「+」ボタンを使ってクラスを追加します
- 4. The class code for Lounge MELT is: **gm5yiob** Lounge MELTのクラスコード「**gm5yiob**」を入力します
- 5. Click the camera icon to join the conversation カメラのアイコンをクリックして会話に参加します

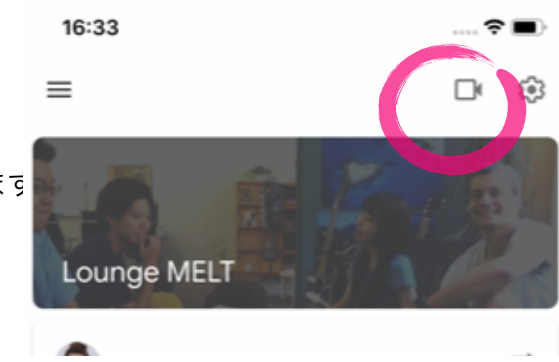

#### If you are on a PC or Mac: パソコンの場合:

- 1. Go to <u>google.com</u> google.comにアクセスします
- 2. Sign in **with your school email** studentnumber@gifu.shotoku.ac.jp **学校のメールアドレス**(学籍番号@gifu.shotoku.ac.jp)**で**サインインします
- Go to the 9 dots 画面右上にある9個の点をクリックします
- Scroll down to Classroom
  下にスクロールし、「google classroom」をクリックします
- 5. In Classroom, go to + 画面右上の「+」をクリックします
- 6. The class code for Lounge MELT is: **gm5yiob** Lounge MELTのクラスコード 「**gm5yiob**」を入力します
- 7. Click the camera icon to join the Lounge MELT conversation カメラのアイコンをクリックして会話に参加します

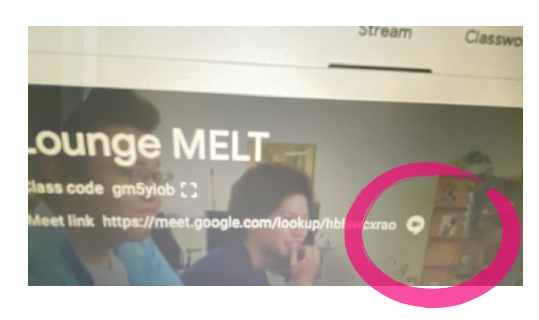

## Advising (MELT Annex) アドバイスセッション

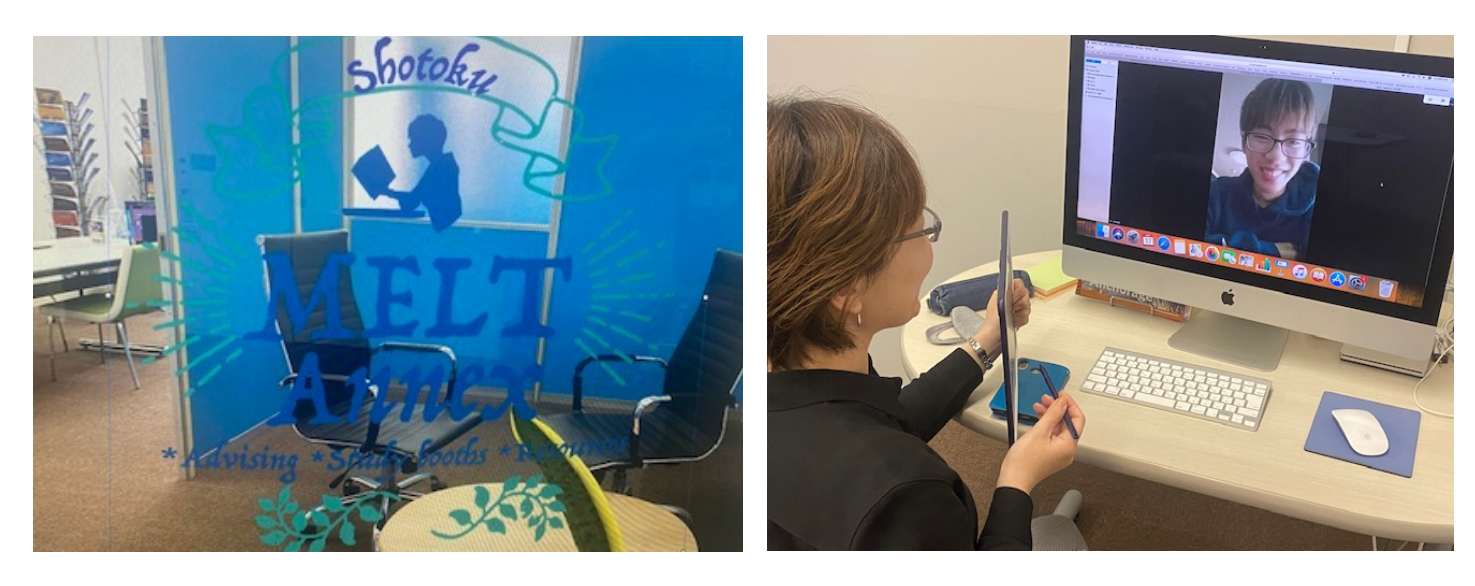

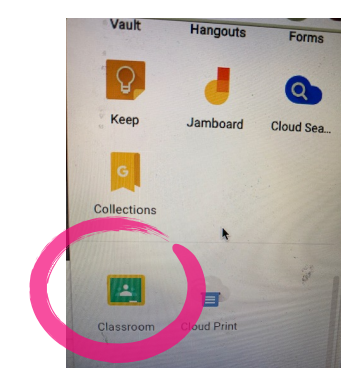

#### You can book a 1-1 online slot with an adviser. MELTAnnexのアドバイザーと1対1のアドバイスセッション(オンラインスロット)を予約することができます。

The class code (in Google Classroom) is: **lkd2435** アドバイスクラスのクラスコードは 「**lkd2435」**です

| ≡ Google Classroom | + 🏭 🦗 |  |  |  |
|--------------------|-------|--|--|--|
|                    | Ĵ     |  |  |  |

2. Click the link, and choose the day and time you want on the calendar クラスコードを入れて開いたページにあるリンクをクリックすると、カレンダーが開きます。希望の

クラスコードを入れて開いたページにあるリングをクリックすると、カレンダーが開きます。希望の 曜日と時間を選択します

| ≡ MELT Annex |                                                                               |                                                    | III 🗲                                                       |                             |                       |                         |                         |                           |                   |
|--------------|-------------------------------------------------------------------------------|----------------------------------------------------|-------------------------------------------------------------|-----------------------------|-----------------------|-------------------------|-------------------------|---------------------------|-------------------|
|              | ストリーム 授業                                                                      | メンバー                                               |                                                             |                             |                       |                         |                         |                           |                   |
| MELT Annex   |                                                                               |                                                    |                                                             |                             |                       |                         |                         |                           |                   |
| 期限問近         | クラスで共有…                                                                       |                                                    | AA                                                          | ê c                         | alenda                | r.goog                  | le.com                  |                           | Ç                 |
| ません。         |                                                                               |                                                    | Click on an open appoint                                    | ment stat to sign up. If no | 0.5 av avdidite, pros | a ty a dflatari line ra | ge. To carried an appoi | Atment stat you've alread | dy booked, have I |
| すべて表示        | LoungeMelt相該用<br>4月14日                                                        |                                                    | Sign-up page and datula the event thirs your own saturation |                             |                       |                         |                         |                           |                   |
|              | If you would like to book a slot with an ad                                   | viser, click this link:                            | Today La La Apr                                             | 26 - Way 2, 2020            | Ter 400               | The LOD                 | The ADD                 | Test Sale                 | Day Wee           |
|              | https://calendar.google.com/calendar/se<br>sstoken=UUNxejI0aDlaR0FwfGRIZmF1bH | lfsched?<br>R80DZiYjhkZDhkMDM1Zmly0G0zNG0yMjA1Yzlk | MZC Silan                                                   |                             |                       |                         |                         |                           |                   |
|              |                                                                               |                                                    |                                                             |                             |                       |                         |                         |                           |                   |
|              |                                                                               |                                                    | 1 am                                                        |                             |                       |                         |                         |                           |                   |
|              |                                                                               |                                                    | 100                                                         |                             |                       |                         |                         |                           |                   |
|              |                                                                               |                                                    |                                                             |                             |                       |                         |                         |                           |                   |
|              |                                                                               |                                                    |                                                             |                             |                       |                         |                         |                           |                   |
|              |                                                                               |                                                    | Aut                                                         |                             |                       |                         |                         |                           |                   |
|              |                                                                               |                                                    |                                                             |                             |                       |                         |                         |                           |                   |
|              |                                                                               |                                                    | 5 mm                                                        |                             |                       |                         |                         |                           |                   |
|              |                                                                               |                                                    | See.                                                        |                             |                       |                         |                         |                           |                   |
|              |                                                                               |                                                    |                                                             |                             |                       |                         |                         |                           |                   |
|              |                                                                               |                                                    | 2 am                                                        |                             |                       |                         |                         |                           |                   |
|              |                                                                               |                                                    |                                                             |                             |                       |                         |                         |                           |                   |
|              |                                                                               |                                                    | San .                                                       |                             |                       |                         |                         |                           |                   |
|              |                                                                               |                                                    | last.                                                       |                             |                       |                         |                         |                           |                   |
|              |                                                                               |                                                    |                                                             |                             |                       |                         |                         |                           |                   |
|              |                                                                               |                                                    | 10am                                                        | Skt with Kumiko             | Set with Alexandra    | State Alexandra         | Sec with Sai            | Stowith Kumiko            |                   |
|              |                                                                               |                                                    | 100                                                         | Shit with Kumiko            | Sci with Alexandra    | Std with Assertion      | State Sal               | Stor with Kumiko          |                   |
|              |                                                                               |                                                    |                                                             | Did with Kumiles            | Sci with Alexandra    | Sci with Assamble       | Dot with Dat            | Six with Kumiko           |                   |
|              |                                                                               |                                                    | 12pm                                                        |                             |                       |                         |                         |                           |                   |
|              |                                                                               |                                                    |                                                             |                             |                       |                         |                         |                           |                   |
|              |                                                                               |                                                    | tan                                                         | Set with Kample             | Det with Said         | Second Sec              | Set with Joseph         | State and Assessed        |                   |
|              |                                                                               |                                                    | 200                                                         | Stat with Kumiko            | Dist with the         | Dar with Ed             | Stat with Joseph        | Stat with Joseph          |                   |
|              |                                                                               |                                                    |                                                             | Second Second               | Second Sec            | Sec. etc. Co.           | Sec. 2                  | Set with inwest           |                   |
|              |                                                                               |                                                    | 1 per                                                       | Shi with Sai                | Dot with Sal          | Dat with Ed.            | Dot with Joseph         | Stat with Joseph          |                   |
|              |                                                                               |                                                    |                                                             | Dat with Dat                | Dot with Sal          | Dor with Ext            | Set with Joseph         | Sict with Joseph          |                   |
|              |                                                                               |                                                    | 494                                                         | Shi with Sai                | Dist with Sal         | Dat with Ed             | Sid with Joseph         | Stot with Joseph          |                   |
|              |                                                                               |                                                    |                                                             | Stat with Sat               | Dot with Sal          | Dor with Ed.            | Dot with Joseph         | Sol with Joseph           |                   |
|              |                                                                               |                                                    |                                                             |                             |                       |                         |                         |                           |                   |

3. Click 'save' / 保存

save / 「保存」をクリックします

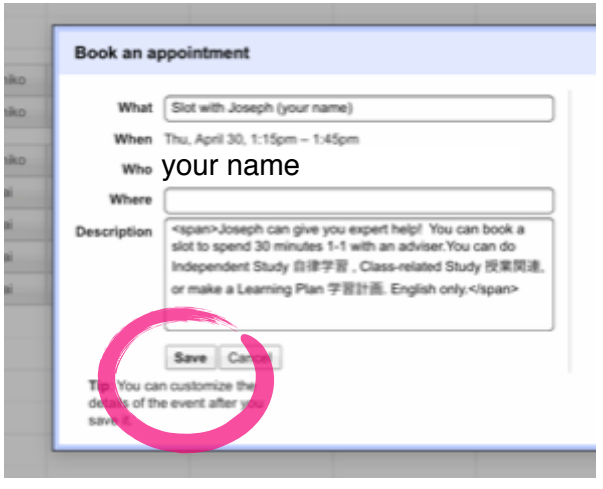

- 4. You will get an email with the date, time and link to the meeting. アドバイスの日時や詳細を含むリンクが記載されたメールが送られてきます
- On the day and time you booked, click the link and talk to the adviser
  予約した日時になったら、受け取ったメールのリンクをクリックしてください
  アドバイザーと会話ができるウィンドウが立ち上がります
- 6. You can book up to 2 slots per week 1週間に2枠まで予約できます